## **Marriage Registration Help Manual**

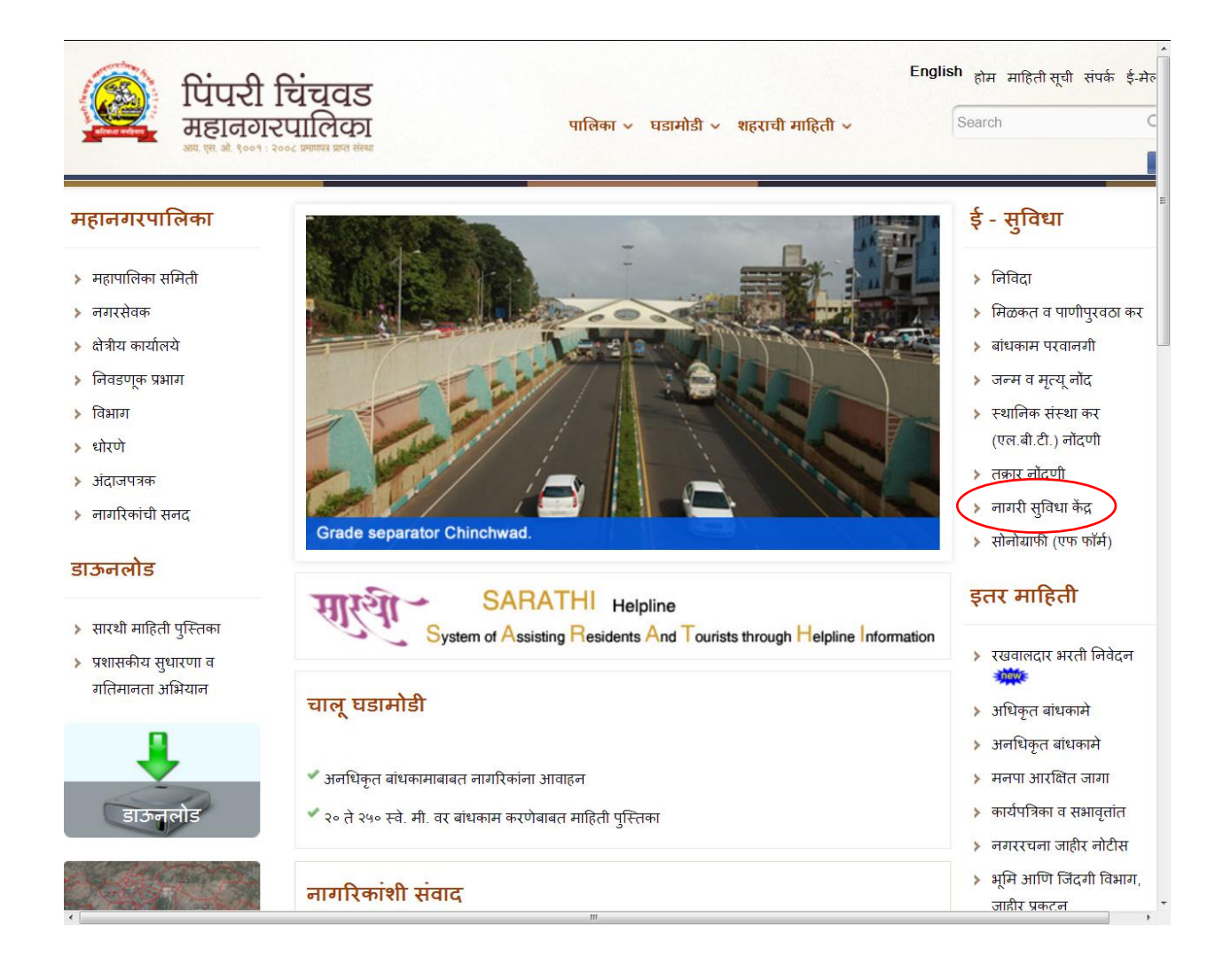

# नागरी सुविधा केंद्र माहिती

| नागरी सुविधा वे | hंद्र माहिती                                                             | • |
|-----------------|--------------------------------------------------------------------------|---|
|                 | नागरी सुविधा केंद्र प्रणाली                                              |   |
| ₩<br>↓0         | विवाह नोंदणी                                                             |   |
|                 | नागरी सुविधा केंद्रामध्ये दिल्या जाणाऱ्या सेवा सुविधा                    |   |
| ना.सु.के. पत्ता | पी.सी.एम.सी. मुख्य इमारत,<br>मुंबई- पुणे महामार्ग पिंपरी- ४११०१८         | - |
|                 | <b>अ प्रभाग कार्यालय,</b><br>भेल चौक, निगडी प्राधिकरण                    |   |
|                 | <b>ब प्रभाग कार्यालय,</b><br>एल्प्रो कंपनी परिसर, पिंपरी लिंक रोड चिंचवड |   |
|                 | <b>क प्रभाग कार्यालय,</b><br>हॉकि पोलीग्रास मैदान , नेहरूनगर , पिंपरी    |   |
|                 | <b>ड प्रभाग कार्यालय,</b><br>औंध-रावेत मार्ग, काळेवाडी -रहाटणी           |   |
|                 |                                                                          |   |

Ψ F

1. To apply online first click on Register Online Link .

•

|                                              |                              |                                                |                              |                |                    |      | Home Page        |
|----------------------------------------------|------------------------------|------------------------------------------------|------------------------------|----------------|--------------------|------|------------------|
|                                              | impri Chinchw                | vad Municipal Cor                              | poration - Mar               | riage Registra | tion Portal        |      |                  |
| User Name<br>Password<br>Log In<br>Forgot Pa | assword?                     | Welcome!                                       |                              |                | ļ                  | <br> | Time: 2:20:15:PM |
| How to Apply<br>Rules                        | Online                       |                                                |                              |                | Register<br>Online |      |                  |
| List of Docum                                | ents Requried<br>tion        |                                                |                              |                |                    | <br> |                  |
|                                              |                              |                                                |                              |                |                    |      |                  |
|                                              |                              |                                                |                              |                |                    |      |                  |
|                                              | Home<br>About Us<br>Features | FAQ & Help<br>Privacy Policy<br>Support Ticket | Terms<br>Report Abuse<br>NDA |                |                    |      |                  |
|                                              |                              |                                                |                              |                |                    |      |                  |
|                                              |                              |                                                |                              |                |                    |      |                  |
|                                              |                              |                                                |                              |                |                    |      |                  |
|                                              |                              |                                                |                              |                |                    |      |                  |
|                                              |                              |                                                |                              |                |                    |      |                  |

2.Enter user details to create user.

| A CONTRACTOR OF            |                  | Home Page                               |
|----------------------------|------------------|-----------------------------------------|
|                            |                  |                                         |
| Pimpri Chinchwa            | ad Municipal Cor | poration - Marriage Registration Portal |
| User Name                  | Welcome          | Time: 20044 PM                          |
| Password                   |                  |                                         |
| Log In<br>Forgot Password? | Create Use       | er 🗙                                    |
| roiger assivoid:           |                  | liser Details                           |
| How to Apply Online        |                  | First Name *                            |
| Rules                      |                  | Last Name*                              |
| Kules                      |                  | Email_Id*                               |
| List of Documents Requried |                  | Use My e-mail As Login ID               |
|                            |                  | Mobile No.*                             |
| Ward Information           |                  | Password*                               |
|                            |                  | Confirm Password*                       |
|                            |                  | Hint Question ?* Choose One             |
|                            |                  | Answer*                                 |
|                            |                  | Save                                    |
|                            | Support &        |                                         |
| Home                       | FAQ & Heip       | 18/IIIS                                 |
| About Us                   | Privacy Policy   | Report Abuse                            |
| Features                   | Support Ticket   | NDA                                     |
|                            |                  |                                         |
|                            |                  |                                         |
|                            |                  |                                         |
|                            |                  |                                         |
|                            |                  |                                         |
|                            |                  |                                         |
|                            |                  |                                         |
|                            |                  |                                         |
|                            |                  |                                         |
|                            |                  |                                         |
|                            |                  |                                         |
|                            |                  |                                         |
|                            |                  |                                         |

2. After clicking on save user will be created successfully. You will receive SMS on your mobile which contain username and password

|                                             |                                                                             | Home Page        |
|---------------------------------------------|-----------------------------------------------------------------------------|------------------|
| Pimpri Chinchwad Munici                     | pal Corporation - Marriage Registration Portal                              |                  |
| User Name Welc                              | ome!                                                                        | Time: 2.35:41.PM |
| Log In<br>Forgot Password?                  | Create User                                                                 | ×                |
| How to Apply Online                         | User Details First Name * a                                                 |                  |
| Rules                                       | User Registerd Successfully & login details will be sent on your mobile no. |                  |
| Ward Information                            | ОК                                                                          |                  |
|                                             | Hint Question ?* Birth City                                                 |                  |
|                                             | Alisve<br>Save                                                              |                  |
| Quick Links Support &                       |                                                                             |                  |
| About Us Privacy Po<br>Features Support Tic |                                                                             |                  |
|                                             |                                                                             |                  |
|                                             |                                                                             |                  |
|                                             |                                                                             |                  |
|                                             |                                                                             |                  |
|                                             |                                                                             |                  |
|                                             |                                                                             |                  |
|                                             |                                                                             |                  |

4. Enter your created username and password in login details.

|                                                                                                    |                                                      | Home Page                             |
|----------------------------------------------------------------------------------------------------|------------------------------------------------------|---------------------------------------|
| Pimpri Chinchw                                                                                                    | ad Municipal Corpo                                   | ration - Marriage Registration Portal |
| User Name a@gmail.com<br>Password Cog In<br>Forgot Password?<br>How to Apply Online<br>Rules<br>List of Documents Requried<br>Ward Information | Welcome!                                             | Time: 22230PM                         |
|                                                                                                    |                                                      |                                       |
| Home<br>About Us<br>Features                                                                                                    | FAQ & Help T<br>Privacy Policy F<br>Support Ticket N | erms<br>Report Abuse<br>IDA           |
|                                                                                                    |                                                      |                                       |
|                                                                                                    |                                                      |                                       |
|                                                                                                    |                                                      |                                       |
|                                                                                                    |                                                      |                                       |

5. Click on login button registration form will display.

### 6. Enter mandatory details of the form.

| Browse_ No file selec   | ted. Browse_        | No file selected.   | Browse_ No file sele     | acted.                         |
|-------------------------|---------------------|---------------------|--------------------------|--------------------------------|
|                         |                     | Marriage Details    | / लग्नाची माहिती         |                                |
| Form Filled Date        | * Marriage Date     | * Marriage Document | * Marriage Place English | * Marriage Place Marathi       |
| 22/08/2014              | 08/08/2014          | 🗹 Marriage Invit 🗸  | a                        | 3f<br>                         |
|                         |                     | Groom Informatio    | n / वराची माहिती         |                                |
| * First Name            | Middle Name         | * Last Name         | *Address                 | *पत्ता(मराठी)                  |
| a<br>*प्रथम नाव         | a<br>ਸੰधले नाव      | a<br>*आडनाव         | а                        | अ                              |
| अ                       | Э                   | э                   |                          |                                |
| *Std-Phone No/Mobile No | *Previous Status *D | ate Of Birth *Age   | *Religion by birth       | Religion by adoption *Email Id |
| 444444444               | Unmarried 💌 09      | 9/02/1989 😰 25      | Hindu                    | Hindu 💌 vandana@gmail.com      |
| *ld Proof               | *Residential Proof  |                     | *Age Proof               | *Previous Status Proof         |
| पासपोर्ट 💌              | रेशन कार्ड 💌        |                     | पँन काडे 💌               | Choose One                     |
|                         |                     | Bridegroom Informa  | ition / वधूची माहिती     |                                |
| *First Name             | Middle Name         | *Last Name          | *Address                 | *पत्ता(मराठी)                  |
| b                       | b                   | b                   | b                        | ब                              |
| *प्रथम नाव              | मधले नाव            | "आडनाव              |                          |                                |
| <u>م</u>                | 4                   | q                   |                          |                                |
| *Std-Phone No/Mobile No | *Previous Status *D | ate Of Birth *Age   | *Religion by birth       | Religion by adoption Email Id  |
| 1111111111              | Unmarried 💌 09      | 9/02/1989 12 25     | Hindu                    | Hindu                          |
| *ld Proof               | *Residential Proof  |                     | *Age Proof               | *Previous Status Proof         |
| पासपोर्ट 💌              | रेशन काई 💌          |                     | दहावी / बारावीचे 💌       | Choose One 💌                   |
|                         |                     | Priest Detail / पुर | हिताची माहिती            |                                |
| *First Name             | Middle Name         | *Last Name          | Std-Phone No/Mobile No   | *Age *Religion                 |
| n                       | n                   | n                   |                          | 56 Hindu 💌                     |
| *प्रथम नाव              | मधले नाव            | *आडनाव              | *Address                 | *पत्ता(मराठी)                  |
| न                       | न                   | न                   | m                        | <del>л</del>                   |
|                         |                     |                     |                          |                                |

7. Click on save button , record will be saved.

### 8. All witness information page will appear.

| -aa Ward:-0        | ONLINE                     | Financial Year :- 2014     |                             |              |              |
|--------------------|----------------------------|----------------------------|-----------------------------|--------------|--------------|
|                    |                            |                            |                             |              |              |
|                    |                            |                            |                             |              |              |
|                    |                            | First Witness Information  |                             |              |              |
|                    |                            |                            |                             |              |              |
| * Photo            | * Full Name :-             | First Middle Last          | * Full Name<br>(Marathi) :- | प्रथम नाव म  | धलेनाव आडन   |
| No image           | * Document<br>Submitted :- | Choose One                 | * Birth Date :-             |              | 17           |
| Browse_ No file s  |                            | English                    |                             | Marathi      |              |
| Upload Photo       | * Address :-               |                            | * Address :-                |              |              |
|                    |                            |                            |                             |              |              |
|                    | * Relation :-              | Choose One                 | * Mobile No :-              |              |              |
|                    |                            | Second Witness Information |                             |              |              |
|                    |                            |                            |                             |              |              |
| * Photo            | * Full Name                | First Middle Last          | * Full Name                 |              |              |
| No image           | * Document                 | Choose One                 | (Marathi)                   | प्रथम नाव म  | न्धलनाव आडना |
| Browse No file se  | Submitted :-               |                            | * Birth Date :-             | Manathi      | 17           |
| Upload Photo       | * Addross :                | English                    | * Address :-                | Marathi      |              |
|                    | Address                    |                            | /laareess .                 |              |              |
|                    | * Relation :-              | Choose One                 | * Mobile No :-              |              |              |
|                    |                            |                            |                             |              |              |
|                    |                            | Third Witness Information  |                             |              |              |
| * Photo            | * Full Name                | First Middle Last          | * Full Name<br>(Marathi)    | प्रथम नाव मध | लिनाव आडनाव  |
| No image           | * Document<br>Submitted :- | Choose One                 | * Birth Date :-             |              | 17           |
| Browse_ No file se |                            | English                    |                             | Marathi      |              |
| Upload Photo       | * Address :-               |                            | * Address :-                |              |              |
|                    |                            |                            |                             |              |              |
|                    |                            |                            |                             |              |              |

9. Either save all witness information or you can skip witness information by clicking on Skip this stage button.

| Marriage Registration  |                            |                            |                              |                   | Siį |
|------------------------|----------------------------|----------------------------|------------------------------|-------------------|-----|
| 🥰 User :- a a 🛛 🛛 Ward | :- ONLINE                  | Financial Year :- 2014     |                              |                   |     |
|                        |                            |                            |                              |                   |     |
|                        |                            | First Witness Information  |                              |                   |     |
|                        |                            |                            |                              |                   |     |
| * Photo                | * Full Name :-             | a a a                      | * Full Name                  | זר זר זר          |     |
|                        | * Document<br>Submitted :- | आधार कार्ड                 | (Marathi) :- * Birth Date :- | 09/02/1986        |     |
|                        |                            | а                          |                              | ਸ                 |     |
|                        | * Address :-               |                            | * Address :-                 |                   |     |
| Browse No file s       |                            |                            | #                            |                   |     |
| Upload Photo           | * Relation :-              | MOTHER                     | * Mobile No :-               | 000000000         |     |
|                        |                            | Second Witness Information | n                            |                   |     |
| _                      |                            |                            |                              |                   |     |
| * Photo                | * Full Name                | b b b                      | * Full Name<br>(Marathi)     | ब ब ब             |     |
|                        | Submitted :-               | प्रतिज्ञा पत्र             | * Birth Date :-              | 09/02/1986        |     |
|                        |                            | b                          |                              | ब                 |     |
|                        | * Address :-               |                            | * Address :-                 |                   |     |
| Browse_ No file se     | * Relation :-              | FRIEND                     | * Mobile No :-               | انہ<br>0000000000 |     |
| Upload Photo           |                            |                            |                              |                   |     |
|                        |                            | Third Witness Information  |                              |                   |     |
| * Photo                | * Full Name                | ccc                        | * Full Name<br>(Marathi)     | च च च             |     |
|                        | Submitted :-               | पासपोर्ट                   | * Birth Date :-              | 09/02/1986        |     |
|                        |                            | с                          |                              | च                 |     |
|                        | * Address :-               |                            | * Address :-                 |                   |     |
| Browse_ No file se     | * Relation :-              | GRANDMOTHER 💌              | * Mobile No :-               |                   |     |
| Upload Photo           |                            |                            |                              |                   |     |
|                        |                            | Save & Next Skip this st   | tage                         |                   |     |
|                        |                            |                            |                              |                   |     |
|                        |                            |                            |                              |                   |     |

10. After filling all witness information and clicking on save & next button will save witness details and display the given page where you can enter No. of copies of certificate.

| Marriage Registration             |                                                                         | Sign Oı |
|-----------------------------------|-------------------------------------------------------------------------|---------|
| User :- a a Ward :- ONLINE        | Financial Year :- 2014                                                  |         |
|                                   |                                                                         |         |
|                                   |                                                                         |         |
| PRINT                             | BACK                                                                    |         |
| Marriage Information              | Priest Information                                                      |         |
| Marriage Date :-08-08-2014        | Priest Name :- c c c                                                    |         |
| Marriage Place :- a               | Priest Address :- a                                                     |         |
|                                   | Priest Age :-45                                                         |         |
| Groom Information                 | Bridegroom Information                                                  |         |
| Groom Name :-a a a                | Bridegroom Name :-b b b                                                 |         |
| Groom Address :-a                 | Bridegroom Address :-b                                                  |         |
| Groom Age :-25                    | Bridegroom Age :-25                                                     |         |
| Groom Mobile No :-0               | Bridegroom Mobile No :-0                                                |         |
| लग्नाची माहिती                    | पुरोहिताची माहिती                                                       |         |
| <b>विवाह दिनांक :-</b> 08-08-2014 | <b>पुरोहिताचे नाव :</b> -च च च                                          |         |
| विवाह स्थळ :-अ                    | पुरोहिताचा पत्ता :-अ                                                    |         |
|                                   | पुरोहिताचे वय :-45                                                      |         |
| वराची माहिती                      | वधूची माहिती                                                            |         |
| वराचे नाव :-अ अ अ                 | वधूचे नाव :-व व व                                                       |         |
| वराचा पत्ता :-अ                   | वध्चा पत्ता :- व                                                        |         |
| वराचे वय :-25                     | वध्ये वय :- 25                                                          |         |
| वराचा सपक क्र.:-0                 | वधूचा सपक क.:-0                                                         |         |
| * Total Number of Copies f        | for Marriage certificate : 1 (Ex. 0-9)                                  |         |
|                                   |                                                                         |         |
|                                   | Documents to Carry                                                      | 7       |
| Husband's Documents               | Wife's Documents                                                        | 1       |
| शाळा सोडल्याच्या दाखला            | शाळा सोडल्याच्या दाखला                                                  | 1       |
| पासपोर्ट                          | गसपोर्ट                                                                 | 1       |
| মরিলা শর                          | মরিয়া পর                                                               | 1       |
| e Please c                        | arry PRINT OUT of this page, Click this link to take print <b>PRINT</b> | -       |
|                                   | Confirm                                                                 |         |
|                                   |                                                                         |         |

11. Clicking on Confirm button will open appointment details page.

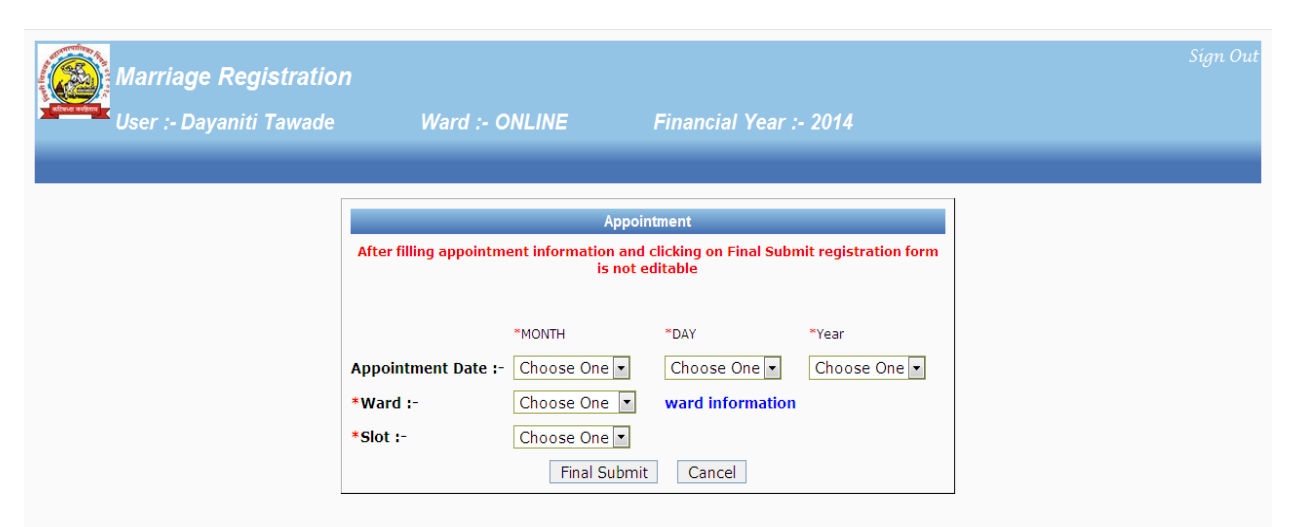

**12.** Note : Enter appointment details and click on final submit button (After filling appointment information and clicking on Final Submit registration form is not editable)

| Marriage Registration   |                           |                                    |                              |                        | <br>Sign Out |
|-------------------------|---------------------------|------------------------------------|------------------------------|------------------------|--------------|
| User :- Dayaniti Tawade | Ward :- ONLINE            | E Financ                           | ial Year :- 2014             |                        |              |
|                         |                           |                                    |                              |                        |              |
|                         |                           | Appointr                           | nent                         |                        |              |
|                         | After filling appointment | t information and clicki<br>editab | ng on Final Submit reg<br>le | gistration form is not |              |
|                         |                           | RMONTH                             | NDAY.                        | Vari                   |              |
|                         | Appointment Date :-       | August                             | 24                           | 2014 💌                 |              |
|                         | *Ward :-                  | A zone office 💌                    | ward information             |                        |              |
|                         | *Slot :-                  | 10:30-10:50 •                      | Cancol                       |                        |              |
|                         |                           | Final Submit                       | Cancer                       |                        |              |
|                         |                           |                                    |                              |                        |              |
|                         |                           |                                    |                              |                        |              |
|                         |                           |                                    |                              |                        |              |
|                         |                           |                                    |                              |                        |              |
|                         |                           |                                    |                              |                        |              |
|                         |                           |                                    |                              |                        |              |
|                         |                           |                                    |                              |                        |              |
|                         |                           |                                    |                              |                        |              |
|                         |                           |                                    |                              |                        |              |
|                         |                           |                                    |                              |                        |              |
|                         |                           |                                    |                              |                        |              |

#### 13. After clicking on final submit button. Given below form will appear.

|                                                             |                                                                                                    |                          | * |
|-------------------------------------------------------------|----------------------------------------------------------------------------------------------------|--------------------------|---|
|                                                             | Please carry PRINT OUT of this page<br>पिंपरी चिंचवड महानगरपालिका<br>लमुना 'ड '<br>FORM "D"<br>Memorandum of Marriage<br>(पहा कलम ६ आणि लियम ५)<br>(See Section 6 and Rule 5) |                          |   |
| Appointment Details                                         |                                                                                                    |                          |   |
| Full Name:-a a                                              |                                                                                                    | Ward Name:-A zone office |   |
| Appointment Date:-24-08-2014                                |                                                                                                    | Time Slot:-10:50-11:10   |   |
| 1) Date of Marriage :08-08-2014                             |                                                                                                    |                          |   |
| 2) Place Of Marriage :a                                     |                                                                                                    |                          | Ξ |
| 3) Personal Law According to Which the Marriage between the | parties was solemnized :                                                                                                    |                          |   |
| 4)                                                          |                                                                                                    |                          |   |
| (a) Name of the Husband(Full name beginning with Surnan     | ne):a a                                                                                                    |                          |   |
| (b) Other name(if any) by Which The husband is known :      |                                                                                                    |                          |   |
| (c) Religion :Hindu                                         |                                                                                                    |                          |   |
| (d) Age as on the date of solemnization Year Month Of Mar   | riage :25                                                                                                    |                          |   |
| (e) Occupation along with office Address :                  |                                                                                                    |                          |   |
| (f) Status at the time of marriage :Unmarried               |                                                                                                    |                          |   |
| (g) Husband Full Address :a                                 |                                                                                                    |                          | Γ |
| (h) Signature of the husband :                              |                                                                                                    |                          |   |
| (i) date :                                                  |                                                                                                    |                          |   |
| 5)                                                          |                                                                                                    |                          |   |
| (a) Name of the Wife (Maiden Name)Full name beginning       | with surname :b b                                                                                                    |                          |   |
| (b) Other name(if any) by Which The wife is known :         |                                                                                                    |                          |   |
| (C) Religion :Hindu                                         |                                                                                                    |                          |   |
| (d) Age as on the date of solemnization Year Month Of Mar   | riage :25                                                                                                    |                          |   |
| (e) Status at the time of marriage :Unmarried               |                                                                                                    |                          |   |
| (f) Wife full address :b                                    |                                                                                                    |                          |   |
| (g) Signature of the wife :                                 |                                                                                                    |                          |   |
| (i) Date :                                                  |                                                                                                    |                          |   |
| 6) Witness- (1) (i) N                                       | lame :a a                                                                                                    |                          |   |
| (ii)                                                        | Address :a                                                                                                    |                          |   |
| (iii)                                                       | Occupation and Office Address :                                                                                                    |                          |   |
| (iv)                                                        | Relation (if any)With the married couple :MOTHER                                                                                                    |                          |   |
| (v):                                                        | Signature :                                                                                                    |                          |   |
| (vi)                                                        | Date :                                                                                                    |                          |   |
| 6) Witness (2) (i) N                                        | lame :b b                                                                                                    |                          |   |
| (ii)                                                        | Address :b                                                                                                    |                          |   |
|                                                             | Occupation and Office Address                                                                                                    |                          | Ŧ |

14. Husband and Wife should appear in the ward office on appointment date with the print of above form and three witness and priest with original documents which mention in above form.

15. Certificate will be issued in ward office after verification.